## NOKIA N80

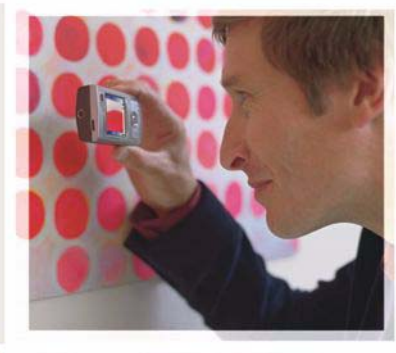

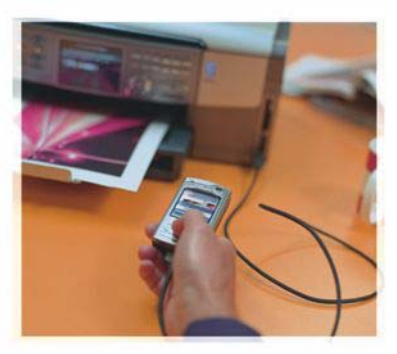

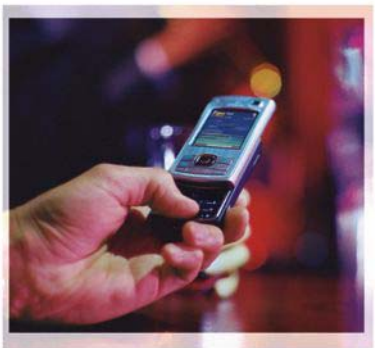

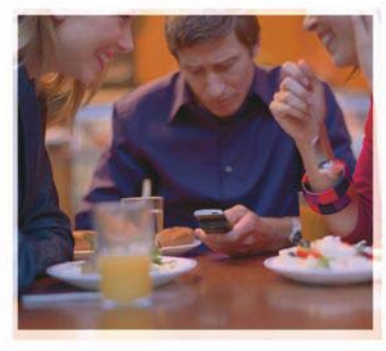

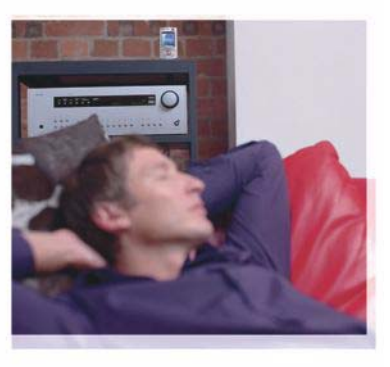

### Aplikace

Nokia N80-1 Internet Edition

#### DOPLŇKOVÉ APLIKACE K PŘÍSTROJI NOKIA N80

V paměti vašeho přístroje a na CD-ROMu dodaném s přístrojem najdete doplňkové aplikace od společnosti Nokia i jiných výrobců.

#### BEZ ZÁRUKY

Aplikace třetích stran poskytované v přístroji mohly být vytvořeny a mohou být vlastněny osobami nebo entitami, které neisou spřízněnými osobami a nemají ani jiný vztah ke společnosti Nokia. Nokia nemá autorská práva či práva duševního vlastnictví k těmto aplikacím třetích stran. Nokia nepřebírá žádnou odpovědnost za jakoukoli podporu koncového uživatele nebo funkčnost aplikací, ani za informace uváděné v aplikacích nebo těchto materiálech. Nokia neposkytuje žádnou záruku za aplikace třetích stran. POUŽÍVÁNÍM APLIKACÍ BERETE NA VĚDOMÍ, ŽE APLIKACE JSOU POSKYTOVÁNY VE STAVU "TAK JAK JSOU", BEZ JAKÉKOLI VÝSLOVNĚ LIVEDENÉ NEBO MLČKY POSKYTNUTÉ ZÁBLIKY V MAXIMÁLNÍ MÍŘE POVOLENÉ PRÁVNÍMI PŘEDPISY, DÁLE BERETE NA VĚDOMÍ, ŽE SPOLEČNOST NOKIA ANI JEJÍ SPŘÍZNĚNÉ SPOLEČNOSTI NEPOSKYTUJÍ ŽÁDNÉ VÝSLOVNĚ UVEDENÉ NEBO MLČKY POSKYTNUTÉ ZÁRUKY, VČETNĚ, ALE NE VÝHRADNĚ, ZÁRUK NA VLASTNICKÁ PRÁVA. OBCHODOVATELNOST NEBO VHODNOST K JEDNOTLIVÝM ÚČELŮM. JAKOŽ ANI NA TO. ŽE POUŽITÍ APLIKACÍ NENARUŠÍ PATENTY, AUTORSKÁ PRÁVA, OCHRANNÉ ZNÁMKY ČI JAKÁKOLI JINÁ PRÁVA TŘETÍCH STRAN.

#### ©2006 Nokia. Všechna práva vyhrazena.

Nokia, Nokia Connecting People, Nseries a N80 jsou ochranné známky nebo registrované ochranné známky společnosti Nokia Corporation. Ostatní zmiňované výrobky a názvy společností mohou být ochrannými známkami nebo obchodními názvy svých odpovídajících vlastníků.

Nokia se řídí politikou neustálého vývoje. Nokia si vyhrazuje právo provádět změny a vylepšení u všech výrobků popsaných v tomto dokumentu bez předchozího oznámení. V MAXIMÁLNÍ MÍŘE POVOLENÉ PŘÍSLUŠNÝMI PRÁVNÍMI PŘEDPISY NEJSOU SPOLEČNOST NOKIA ANI JAKÝKOLI Z JEJÍCH POSKYTOVATELŮ LICENCE ZA ŽÁDNÝCH OKOLNOSTÍ ODPOVĚDNI ZA JAKOUKOLI ZTRÁTU DAT NEBO PŘÍJMŮ ANI ZA ZVLÁŠTNÍ, NÁHODNÉ, NÁSLEDNÉ ČI NEPŘÍMÉ ŠKODY ZPŮSOBENÉ JAKÝMKOLI ZPÚSOBEM.

OBSAH TOHOTO DOKUMENTU JE DODÁVÁN "TAK JAK JE". KROMĚ ZÁKONNÝCH POŽADAVKŮ SE VE VZTAHU K PŘESNOSTI, SPOLEHLIVOSTI ANI OBSAHU TOHOTO DOKUMENTU NEPOSKYTUJÍ ŽÁDNÉ VYJAĎŘENÉ ANI PŘEDPOKLÁDANÉ ZÁRUKY VČETNĚ, NIKOLI VŠAK POUZE, PŘEDPOKLÁDANÝCH ZÁRUK PRODEJNOSTI A VHODNOSTI PRO DANÝ ÚČEL SPOLEČNOST NOKIA SI VYHRAZUJE PRÁVO KDYKOLI A BEZ PŘEDCHOZÍHO UPOZORNĚNÍ TENTO DOKUMENT REVIDOVAT NEBO UKONČIT JEHO PLATNOST.

Dostupnost určitých výrobků, aplikací s služeb pro tyto výrobky se může lišit podle oblastí. Podrobnější informace a informace o jazykových verzích získáte od svého prodejce Nokia.

Některé funkce závisejí na kartě SIM či síti, službě MMS nebo kompatibilitě přístrojů a podporovaných formátech obsahu. Některé služby jsou zpoplatněny zvláštním poplatkem.

4. VYDÁNÍ CS, 9251938

# Obsah

| Úvod<br>Síťové služby<br>Podpora | 4<br>4<br>5 |
|----------------------------------|-------------|
| Internet                         | 6           |
| Internetová volání               | 6           |
| Stáhnout!                        | 9           |
| Mobile Search                    | 10          |
| Připojení                        | 11          |
| Bezdrátová klávesnice Nokia      | 11          |
| Push to talk                     | 11          |

| Kancelář                              | 16 |
|---------------------------------------|----|
| Quickoffice                           | 16 |
| Adobe Reader                          |    |
| Nástroje                              | 20 |
| Prův. nast                            |    |
| Průvodce WLAN                         | 21 |
| Pro váš počítač                       | 23 |
| Home Media Server                     | 23 |
| Nokia Lifeblog                        | 25 |
| Nokia PC Suite                        | 28 |
| Adobe Photoshop Album Starter Edition |    |
|                                       |    |

## Úvod

Číslo modelu: Nokia N80-1

Dále jen Nokia N80.

Nokia N80 je výkonný a inteligentní multimediální přístroj. K co nejlepšímu využití přístroje Nokia N80 pomáhají různé aplikace společnosti Nokia i jiných výrobců.

Některé aplikace jsou uloženy v paměti přístroje a další na CD-ROMu dodaném s přístrojem.

Před použitím některých aplikací musíte odsouhlasit platné licenční podmínky.

Podle ikon uváděných v tomto dokumentu poznáte, zda je aplikace uložena v paměti přístroje (
) nebo na CD-ROMu ().

Další důležité informace o vašem přístroji si přečtěte v uživatelské příručce.

Aplikace uložené na CD-ROMu musíte před prvním použitím nainstalovat do počítače.

Ochrana autorských práv může znemožnit kopírování, upravování, přenášení nebo předávání dál některých obrázků, hudby (včetně vyzváněcích tónů) a dalšího obsahu. V přístroji mohou být předem nainstalovány záložky a odkazy k internetovým stránkám třetích stran. Z přístroje můžete rovněž navštěvovat další stránky třetích stran. Stránky třetích stran nejsou spravovány společností Nokia a Nokia je nepotvrzuje ani za ně nepřijímá žádnou odpovědnost. Rozhodnete-li se navštívit takové stránky, měli byste být opatrní z hlediska bezpečnosti a obsahu.

### Síťové služby

Abyste mohli používat telefon, musíte mít od provozovatele bezdrátových služeb zajištěnu odpovídající službu. Mnoho funkcí vyžaduje speciální síťové služby. Tyto funkce nejsou dostupné ve všech sítích; jiné sítě mohou vyžadovat, abyste před použitím síťových služeb uzavřeli zvláštní dohody se svým provozovatelem služeb. Váš provozovatel služeb vám poskytne pokyny a vysvětlí způsob zpoplatnění. Některé sítě mohou mít omezení, která ovlivní způsob použití síťových služeb. Některé sítě například nemusí podporovat všechny speciální znaky konkrétních jazyků a služeb.

Váš provozovatel služeb může požadovat, aby ve vašem přístroji byly některé funkce vypnuty nebo nebyly aktivovány. Je-li tomu tak, pak se tyto funkce nezobrazí v nabídce menu vašeho přístroje. Ve vašem přístroji mohou být dále provedena určitá nastavení, například změny v názvech menu, pořadí menu a v ikonách. Podrobnější informace získáte od svého provozovatele služeb.

### Podpora

K aplikacím vytvořeným jinými výrobci poskytují podporu tito výrobci. Pokud dojde k potížím s některou aplikací, najdete podporu na příslušném webovém serveru. Příslušné odkazy jsou uvedeny na koncích kapitol věnovaných jednotlivým aplikacím.

## lnternet

### Internetová volání

Se službou internetového volání (síťová služba) můžete iniciovat a přijímat volání přes internet.

**Poznámka:** Dostupnost této služby se může lišit v závislosti na zemi nebo prodejním sektoru.

Chcete-li iniciovat nebo přijímat internetová volání, musí být váš přístroj připojen ke službě internetového volání.

Stiskněte 🚱 a zvolte Internet > Internet. tel..

Chcete-li se připojit ke službě internetového volání, musí se váš přístroj nacházet v dosahu pokrytí připojovací sítě, například v dosahu přístupového bodu bezdrátové LAN.

**Důležité:** Pro zvýšení bezpečnosti vašeho připojení k bezdrátové LAN aktivujte některou z dostupných kryptovacích metod. Použití kryptování snižuje riziko neoprávněného přístupu k vašim datům.

V některých zemích, například ve Francii, platí omezení používání bezdrátových LAN. Podrobnější informace získáte u místních orgánů.

Dostupné přístupové body se liší podle jednotlivých provozovatelů služeb.

Chcete-li se připojit ke službě internetového volání, vyberte dostupnou připojovací síť v seznamu a stiskněte Zvolit. V seznamu jsou nejdříve zobrazeny sítě označené ikonou \*. Chcete-li ukončit sestavování připojení, zvolte Zrušit.

Po úspěšném připojení ke službě můžete uložit použitou bezdrátovou síť LAN jako známý přístupový bod.

Zvolte Volby a vyberte z těchto položek:

Připojit k službě – připojení ke službě, pokud je k dispozici služba internetového volání a vhodná připojovací síť.

**Odpojit od služby** – ukončení připojení ke službě internetového volání.

Změnit službu – chcete-li zvolit provozovatele služby internetového volání pro odchozí hovory, pokud je přístroj připojen k více než jedné službě. Tato možnost je zobrazena jen v případě, že je k dispozici více než jedna nakonfigurovaná služba.

Konfigurovat službu – konfigurování nových služeb. Tato možnost je zobrazena jen v případě, že jsou k dispozici služby, které nebyly nakonfigurovány. Uložit síť – pro uložení sítě, ke které jste právě připojeni. Dříve uložené sítě jsou v seznamu připojovacích sítí označeny ikonou 🖈. Tato možnost je zobrazena jen v případě, že jste připojeni k neuložené bezdrátové síti LAN.

Použít skrytou síť – pro připojení ke službě internetového volání pomocí skryté bezdrátové sítě LAN.

Obnovit – ruční obnovení seznamu připojovacích sítí. Tuto možnost použijte, pokud vaše bezdrátová síť LAN není uvedena v seznamu. Seznam je rovněž obnovován automaticky každých 15 sekund.

Nastavení – změna nastavení.

Konec – zavření aplikace.

Dostupné možnosti se mohou lišit.

Váš přístroj může být v jednu chvíli připojen pouze k jednomu přístupovému bodu bezdrátové LAN. Pokud používáte dvě nebo více služeb internetového volání, které používají stejný přístupový bod, může být váš přístroj připojen najednou k více službám. Služba použitá pro odchozí internetová volání je zobrazena v okně, ve kterém je uveden seznam připojovacích sítí, a můžete ji změnit zvolením Změnit službu.

Jste-li připojeni ke službě internetového volání, je v pohotovostním režimu zobrazena ikona 💦.

V aktivním pohotovostním režimu můžete mít zástupce k Internet. tel., nebo si jej tam můžete přidat sami. Pomocí tohoto zástupce se můžete ručně zaregistrovat, pokud je k dispozici služba internetového volání a přístupový bod. Pokud jste již připojeni ke službě internetového volání, přístroj se zeptá, zda se chcete od služby odpojit.

Chcete-li provádět internetové volání v pohotovostním režimu, zadejte telefonní číslo nebo internetovou adresu a stiskněte **L**. Pro přepínání mezi psaním číslic a písmen podržte stisknuté tlačítko #. Pro ukončení volání stiskněte tlačítko **a**.

Internetové volání můžete iniciovat rovněž z menu Kontakty a Protokol. Chcete-li volat z menu Kontakty, stiskněte  $rac{1}{3}$  a zvolte Kontakty, vyhledejte požadovaný kontakt a zvolte Volby > Internetové volání. Chcete-li volat z menu Protokol, stiskněte  $rac{1}{3}$  a zvolte Mé vlastní > Protokol > Poslední hov. a Nepřijaté hov., Přijaté hovory nebo Volaná čísla, vyhledejte požadovaný kontakt a zvolte Volby > Volat > Internetové volání.

Je-li Internetové volání nastaveno jako preferovaný typ volání a váš přístroj je připojen ke službě internetového volání, jsou hovory standardně prováděny jako internetová volání.

Váš přístroj podporuje hlasová volání přes internet (internetová volání). Váš přístroj se primárně pokusí o tísňová volání prostřednictvím celulární sítě. Nebude-li tísňové volání prostřednictvím celulární sítě úspěšné, přístroj se pokusí o tísňové volání prostřednictvím vašeho provozovatele internetového volání. Vzhledem k povaze celulární telefonie byste pro tísňová volání měli používat celulární sítě, je-li to možné. Máte-li k dispozici pokrytí celulární sítě, ověřte před zahájení tísňového volání, že je celulární telefon zapnutý a připraven k volání. Schopnost provádět tísňová volání prostřednictvím internetové telefonie závisí na dostupnosti bezdrátové sítě LAN a na implementaci možnosti tísňových volání ze strany vašeho provozovatele internetového volání. Informaci o možnosti tísňových volání prostřednictvím internetové telefonie získáte od svého provozovatele služeb internetového volání.

### Nastavení

Chcete-li zjistit informace o nastavení služeb internetového volání, stiskněte Menu a zvolte Internet > Internet. tel. > Nastavení.

Chcete-li zobrazit nebo zvolit preferovaný typ volání pro odchozí hovory, zvolte Volby > Změnit > Preferovaný typ volání > Celulární nebo Internetové volání.

Chcete-li otevřít zobrazení nastavení služby pro zvolenou službu, zvolte Volby > Otevřít.

Dostupné možnosti se mohou lišit.

### Nastavení služby

Stiskněte 49 a zvolte Internet > Internet. tel. > Volby > Nastavení > Nastavení:.

Chcete-li zobrazit nastavení služby, zvolte Typ přihlášení a vyberte z těchto možností:

Automatické – Pro automatické připojení ke službě internetového volání. Je-li nalezena známá síť, přístroj se automaticky připojí ke službě internetového volání.

Manuální – Pro ruční připojení ke službě internetového volání.

Pokud používáte automatické přihlášení k bezdrátovým sítím LAN, přístroj periodicky vyhledává bezdrátové sítě LAN, což zvyšuje potřebu na energii baterie a snižuje životnost baterie.

Zvolte Uložené připojovací sítě pro zobrazení připojovacích sítí, které jsou rozpoznány službou internetového volání. Tyto sítě jsou použity pro automatické přihlášení a jsou v seznamu připojovacích sítí označeny ikonou ★.

Zvolte Upravit nastav. služby pro otevření nastavení specifického pro službu. Tato možnost je dostupná jen v případě, že v přístroji je nainstalován softwarový zásuvný modul specifický pro službu.

### Uložené připojovací sítě

Chcete-li zobrazit nebo odebrat připojovací sítě, které jste uložili pro službu internetového volání, stiskněte *\$* a zvolte Internet > Internet. tel. > Nastavení > Nastavení: > Uložené připojovací sítě.

Zvolte Volby > Odebrat pro odstranění připojovací sítě ze služby.

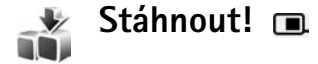

Stáhnout! (síťová služba) je obchod s mobilním obsahem dostupný ve vašem přístroji.

Se službou Stáhnout! můžete prozkoumávat, zobrazovat, kupovat, stahovat a aktualizovat obsah, služby a aplikace, které pracují s přístrojem Nokia N80. Hry, vyzváněcí tóny, tapety, aplikace a ještě mnohem více máte na dosah ruky. Položky jsou rozděleny do kategorií a složek poskytovaných různými provozovateli služby. Dostupný obsah závisí na operátorovi sítě nebo provozovateli služby.

Stiskněte Stáhnout!.

Služba Stáhnout! používá síťové služby pro přístup k nejaktuálnějšímu obsahu. Informace o doplňkových položkách dostupných pomocí funkce Stáhnout! získáte od svého operátora sítě, provozovatele služby nebo dodavatele či výrobce položky.

Stáhnout! přijímá probíhající aktualizace a přináší do přístroje nejnovější obsah, který poskytuje operátor sítě nebo provozovatel služby. Chcete-li aktualizovat obsah v Stáhnout! manuálně, zvolte Volby > Obnovit seznam.

Chcete-li skrýt složku nebo katalog v seznamu, například pro zobrazení pouze často používaných položek, zvolte Volby > Skrýt. Chcete-li znovu zviditelnit všechny skryté položky, zvolte Volby > Zobrazit vše.

Chcete-li koupit zvolenou položku, zvolte v hlavním zobrazení nebo složce či katalogu Volby > Koupit. Otevře se dílčí menu, ve kterém můžete zvolit verzi položky a zobrazit informace o ceně. Dostupné možnosti závisí na provozovateli služby.

Chcete-li stáhnout položku, která je zdarma, zvolte Volby > Získat.

### Nastavení pro službu Stáhnout!

Aplikace aktualizuje přístroj o nejnovější obsah dostupný od operátora sítě nebo provozovatele služby a ostatní dostupné kanály. Chcete-li změnit nastavení, zvolte Volby > Nastavení a vyberte z následujících možností: Přístupový bod – Zvolte přístupový bod, který bude použit pro připojení k serveru provozovatele služby, a zda se má přístroj zeptat na přístupový bod při každém použití.

Automatické otevírání – Zvolte Ano, chcete-li, aby se automaticky otevřel stažený obsah nebo aplikace.

Potvrzování ukázek – Zvolte Ne, chcete-li automaticky stáhnout náhled obsahu nebo aplikace. Zvolte Ano, chcete-li být dotázáni před každým stahováním náhledu.

Potvrzování nákupů – Zvolte Ano, chcete-li být vyzváni k potvrzení před koupením obsahu nebo aplikace. Zvolíte-li Ne, zahájí se proces nákupu okamžitě po zvolení položky Koupit.

Po dokončení nastavení zvolte Zpět.

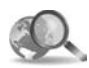

### Mobile Search 🔳

Používejte funkci Mobile Search pro přístup k vyhledávacím nástrojům a vyhledejte a připojujte se k místním službám, webovým stránkám, obrázkům a mobilnímu obsahu. Aplikaci můžete použít například pro vyhledání a volání do místních restaurací a obchodů, nebo používat pokročilé funkce mapovací technologie pro vyhledání jejich polohy.

### Použití služby Mobile Search

Stiskněte 🎲 a zvolte Internet > Hledání.

Po otevření služby Mobile Search jsou zobrazeny seznamy kategorií. Vyberte kategorii (například Obrázky) a napište text do vyhledávacího pole. Zvolte Hledání. Na obrazovce se zobrazí výsledky hledání.

### Další informace

Pro nápovědu a pokyny k aplikaci zvolte Volby > Nápověda.

Další informace o aplikace najdete rovněž na www.mobilesearch.nokia.com/.

## Připojení

### Bezdrátová klávesnice Nokia

Chcete-li pro práci s přístrojem nastavit Bezdrátovou klávesnici Nokia nebo jinou kompatibilní bezdrátovou klávesnici podporující profil Bluetooth Human Interface Devices (HID), použijte aplikaci Bezdrát. kláv.. Klávesnice umožňuje pohodlné zadávání textu s plným rozložením kláves QWERTY, například při psaní textových zpráv, emailů i záznamů kalendáře. Klávesnice jsou prodávány samostatně.

- 1 Aktivujte připojení Bluetooth v přístroji.
- 2 Zapněte klávesnici.
- 3 Stiskněte tlačítko \$ a zvolte možnost Připojení > Bezdr. kláv..
- 4 Možností Volby > Najít klávesnici spusťte hledání přístrojů s připojením Bluetooth.
- 5 V seznamu vyberte klávesnici a stisknutím () zahajte připojení.
- 6 Chcete-li spárovat klávesnici s přístrojem, zadejte v přístroji libovolné heslo (1 až 9 číslic) a stejné heslo na klávesnici.

Před zadáváním hesla možná bude nutné nejprve stisknout tlačítko **Fn**.

- 7 Pokud přístroj zobrazí dotaz na rozložení kláves, vyberte ho ze seznamu v přístroji.
- 8 Po zobrazení názvu klávesnice se její stav změní na hodnotu Klávesnice připojena, zelený indikátor na klávesnici krátce blikne a klávesnice je připravena k použití.

Podrobné informace o práci s klávesnicí a její údržbě najdete v uživatelské příručce.

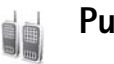

### Push to talk 🔳

Push to talk (PTT) je síťová hlasová služba pracující v reálném čase prostřednictvím IP protokolu v sítích GSM/ GPRS. Push to talk umožňuje přímou hlasovou komunikaci podmíněnou stisknutím tlačítka. Použijte službu Push to talk pro konverzaci s jednou osobou nebo se skupinou osob.

Než můžete použít Push to talk, musíte definovat přístupový bod Push to talk a uložit nastavení pro Push to talk. Nastavení můžete přijmout ve speciální textové zprávě od provozovatele služby, který službu Push to talk zajišťuje. Pro upravení konfigurace můžete rovněž použít aplikaci Prův. nast., pokud to váš provozovatel služby podporuje. Viz 'Prův. nast.' na str.20.

Stiskněte tlačítko 🕄 a zvolte možnost Připojení > Volby PTT.

Při Push to talk komunikaci jedna osoba hovoří a ostatní poslouchají přes vestavěný reproduktor. Hovořící se vzájemně střídají. Protože v jednu chvíli může hovořit pouze jeden člen skupiny, je maximální doba hovoru jedné osoby omezena, většinou na 30 sekund. Detaily o době hovoru ve vaší síti získáte od svého provozovatele služeb.

Upozornění: Je-li používán reproduktor, nedržte přístroj u ucha, protože hlasitost může být velmi vysoká.

Telefonní hovory mají vždy přednost před aktivitami Push to talk.

### Definování přístupového bodu Push to talk

Většina poskytovatelů služby vyžaduje, aby jako výchozí přístupový bod byl použit přístupový bod k internetu (IAP). Někteří poskytovatelé však umožňují použít i přístupový bod WAP. Podrobnější informace získáte od svého provozovatele služeb.

Nemáte-li připojení WAP, budete muset kontaktovat provozovatele služby a požádat jej o pomoc s prvním

připojením. Případně navštivte stránku www.nokia.com/ phonesettings.

### Nastavení Push to talk

Stiskněte 😯 a zvolte Připojení > Push to talk > Volby > Nastavení PTT.

Zvolte Nastavení uživatele a zadejte tyto informace:

Příchozí volání PTT – Zvolte Upozornit, chcete-li být informováni o příchozích voláních. Zvolte Autom. přijmout, chcete-li PTT volání přijímat automaticky. Zvolte Nepovolit, chcete-li PTT volání automaticky odmítnout.

Tón při volání PTT – Zvolte Nastaven profilem, chcete-li mít stejně nastavený vyzváněcí tón pro PTT volání, jaký je definován pro aktivní profil.

Tón požad. zp. volání – Zvolte tón pro požadavky na zpětné volání.

**Spuštění aplikace** – Vyberte, zda se chcete přihlásit ke službě Push to talk po zapnutí přístroje.

Výchozí přezdívka – Zadejte svou výchozí přezdívku, která bude zobrazena ostatním. Váš provozovatel služby mohl ve vašem přístroji znemožnit upravení této položky.

Ukázat mou adresu PTT – Zvolte Při individ. volání, Při volání ve skup., Při všech voláních nebo Nikdy. Váš provozovatel služby mohl ve vašem přístroji vypnout některé z těchto položek. Zobrazit můj stav přihl. – Zvolte Ano, chcete-li zobrazit svůj stav, nebo Ne, chcete-li nechat svůj stav nezobrazený.

Zvolte Nastavení spojení a zadejte tyto informace:

Doména – Zadejte název domény, který jste získali od svého provozovatele služby.

Název přístup. bodu – Zadejte název přístupového bodu Push to talk. Název přístupového bodu je vyžadován pro sestavení spojení k síti GSM/GPRS.

Adresa serveru – Zadejte IP adresu nebo název domény serveru Push to talk. Tuto informaci získáte od svého provozovatele služby.

Uživatelské jméno – Zadejte své uživatelské jméno, které obdržíte od svého provozovatele služby.

Heslo – Podle potřeby zadejte heslo pro datové připojení. Heslo je většinou dodáno provozovatelem služby a je potřeba zohlednit psaní malých a velkých písmen.

### Přihlášení k Push to talk

Stiskněte <sup>G</sup> a zvolte Připojení > Push to talk. Po spuštění se Push to talk automaticky přihlásí je službě.

Po úspěšném připojení se Push to talk automaticky připojí ke kanálům, které byly aktivní při ukončování aplikace. Dojde-li ke ztrátě spojení, přístroj se bude automaticky pokoušet o přihlášení zpět, dokud nezvolíte ukončení Push to talk.

### Ukončení Push to talk

Stiskněte **G** a zvolte Připojení > Push to talk > Volby > Konec. Zobrazí se Vypnout Push to talk po ukončení aplikace?. Stisknutím Ano dojde k odhlášení a ukončení služby. Stiskněte Ne, chcete-li ponechat aplikaci aktivní na pozadí. Je-li otevřeno několik aplikací a chcete mezi nimi přepínat, podržte stisknuté tlačítko **G**.

### Iniciování individuálního volání

Zvolte Volby > Kontakty PTT.

V seznamu vyberte kontakt, se kterým chcete hovořit, a zvolte Volby > Individuální volání.

Po celou dobu svého hovoru držte stisknuté tlačítko 🛌 . Po dokončení hovoru tlačítko 🖕 uvolněte.

Chcete-li hovořit s kontaktem v jiných zobrazeních aplikace Push to talk (například v zobrazení kontaktů), podržte stisknuté tlačítko u . Chcete-li provádět nový telefonní hovor, musíte ukončit individuální volání. Zvolte Odpojit nebo stiskněte [

Tip! Nezapomeňte při PTT volání držet přístroj před sebou, takže vidíte na displej. Hovořte do mikrofonu a rukou nezakrývejte reproduktor.

### Přijmutí individuálního volání

Stisknutím 🥿 zahájíte individuální hovor nebo jej stisknutím 🥃 zrušte.

Tip! Chcete-li iniciovat individuální nebo skupinové volání z kontaktů, zvolte Volby > Volby PTT > Vytvořit indiv. volání nebo Vytvořit skupinové volání.

### Iniciování volání ve skupině

Chcete-li volat do skupiny, zvolte Volby > Kontakty PTT, označte kontakty, kterým chcete volat, a zvolte Volby > Volat ve skupině PTT.

### Objednání stavu přihlášení ostatních

Chcete-li objednat nebo zrušit objednání stavu přihlášení Push to talk ostatních, zvolte Volby > Kontakty PTT, vyberte kontakt, zvolte Volby > Zobrazit stav přihlášení nebo Skrýt stav přihlášení.

### Odeslání požadavku na zpětné volání

V menu Kontakty PTT vyberte požadované jméno a zvolte Volby > Posl. pož. na zp. volání.

### Odpověď na požadavek na zpětné zavolání

Pošle-li vám někdo požadavek na zpětné zavolání, zobrazí se v pohotovostním režimu text 1 požadavek na zpětné volání. Stisknutím Ukázat otevřete Přij. zpět. volání. Vyberte kontakt a zvolte Volby > Individuální volání pro iniciování individuálního volání.

### Kanály

Můžete se připojit k veřejným, předem nastaveným kanálům. Veřejné kanály jsou otevřeny pro každého, kdo zná URL adresu kanálu.

Po připojení ke kanálu Push to talk uslyší váš hovor všichni členové přihlášení ke kanálu. Najednou může být aktivních až pět kanálů. Máte-li aktivních více kanálů, můžete mezi nimi přepínat stisknutím Přepnout.

#### Zvolte Volby > Kanály PTT.

Chcete-li se připojit k veřejnému, předem nakonfigurovanému kanálu poprvé, zvolte Volby > Nový kanál > Přidat existující. Pro připojení k předem nakonfigurovanému kanálu musíte vyplnit URL kanálu.

### Vytvoření vašich vlastních kanálů.

Chcete-li vytvořit nový předem nakonfigurovaný kanál, zvolte Volby > Nový kanál > Vytvořit nový.

Při vytváření vlastních veřejných kanálů vyberte název vlastního kanálu a pozvěte členy. Tito členové mohou pozvat do veřejného kanálu další členy.

Můžete rovněž nastavit soukromé kanály. Připojení a používání soukromých kanálů je dovoleno pouze uživatelům pozvaným hostitelem. Pro každý kanál definujte tato nastavení: Název kanálu, Soukromí kanálu, Přezdívka do kanálu a Miniatura kanálu (volitelné).

Po úspěšném vytvoření kanálu budete dotázáni, zda chcete odeslat pozvánky do kanálu. Pozvánky do kanálu jsou textové zprávy.

#### Provádění hovoru v kanálu

Chcete-li po přihlášení ke službě Push to talk hovořit v kanálu, stiskněte L. Uslyšíte tón indikující povolený přístup.

Po celou dobu svého hovoru držte stisknuté tlačítko 🛌 . Po dokončení hovoru tlačítko 🦕 uvolněte.

Pokusíte-li odpovědět do kanálu stisknutím v době, kdy hovoří někdo jiný, zobrazí se Čekejte. Uvolněte , počkejte až druhá osoba dohovoří a poté znovu stiskněte

Případně držte tlačítko stisknuté a počkejte, až se zobrazí Hovořte.

Při rozhovoru v kanálu první osoba, která stiskne 🕒 poté, co někdo jiný přestane hovořit, hovoří jako další.

Po ukončení Push to talk volání zvolte Odpojit nebo stiskněte  $\hfill C$  .

Chcete-li při aktivním hovoru v kanálu zobrazit aktuálně aktivní členy kanálu, zvolte Volby > Aktivní členové.

Po připojení ke kanálu do něj můžete přivítat nové členy stisknutím Volby > Poslat pozvánku pro otevření okna s pozvánkou. Nové členy můžete pozvat jen tehdy, jste-li hostitelem v soukromém kanálu, nebo jedná-li se o veřejný kanál. Pozvánky do kanálu jsou textové zprávy.

### Odpověď na pozvánku do kanálu

Chcete-li uložit přijatou pozvánku do kanálu, zvolte Volby > Uložit PTT kanál. Kanál je přidán do kontaktů PTT, v zobrazení kanálů.

Po uložení pozvánky do kanálu budete dotázáni, zda se chcete připojit ke kanálu. Zvolte Ano pro otevření relace Push to talk. Pokud ještě nejste přihlášeni ke službě, přístroj se k ní přihlásí.

Pokud odmítnete nebo smažete pozvánku, pozvánka bude uložena do složky příchozích zpráv. Chcete-li se připojit ke kanálu později, otevřete zprávu s pozvánkou a uložte ji. Z dialogu zvolte Ano pro připojení ke kanálu.

### Zobrazení protokolu Push to talk

Stiskněte tlačítko 😯 a zvolte možnost Připojení > Volby PTT > Volby > Protokol PTT > Nepřij. volání, Přijatá volání a Iniciov. volání.

Individuální volání z Protokol PTT můžete iniciovat stisknutím **L**.

### Kancelář

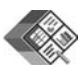

### Quickoffice 🔳

Chcete-li používat aplikace Quickoffice, stiskněte 🎲 a zvolte Kancelář > Quickoffice. Otevře se seznam souborů formátu .doc, .xls a .ppt uložených v přístroji ve složkách C:\Data\Documents a E:\Documents nebo podadresářích na paměťové kartě.

Chcete-li otevřít soubor v odpovídající aplikaci, stiskněte (
). Pro roztřídění souborů zvolte Volby > Seřadit soubory.

Pro otevření Quickword, Quicksheet nebo Quickpoint stiskněte ) pro dosažení odpovídajícího zobrazení.

### Quickword

Aplikace Quickword umožňuje zobrazit dokumenty aplikace Microsoft Word na displeji přístroje. Quickword podporuje formátování písma: barvy, tučné, kurzívu a podtržení.

Aplikace Quickword podporuje zobrazení dokumentů uložených ve formátu .doc v aplikaci Microsoft Word 97

nebo novější. Nejsou podporovány všechny varianty ani funkce uvedených formátů.

Viz také část 'Další informace' na str. 17.

### Prohlížení dokumentů aplikace Word

Chcete-li se pohybovat v dokumentu, použijte navigační tlačítko.

Chcete-li v dokumentu hledat text, zvolte Volby > Najít.

Můžete také zvolit Volby a poté jednu z těchto možností:

Jdi na – Přejde na začátek, konec nebo vybranou pozici dokumentu.

Lupa – Zvětší nebo zmenší zobrazení.

Spustit autom. posuv – Zahájí automatické rolování dokumentu. Automatické rolování ukončíte stisknutím (•).

### Quicksheet

Aplikace **Quicksheet** umožňuje číst dokumenty aplikace Microsoft Excel na displeji přístroje.

Aplikace Quicksheet podporuje zobrazení souborů uložených ve formátu .xls v aplikaci Microsoft Excel 97

nebo novější. Nejsou podporovány všechny varianty ani funkce uvedených formátů.

Viz také část 'Další informace' na str. 17.

### Prohlížení tabulek

Chcete-li se pohybovat v dokumentu, použijte navigační tlačítko.

Pro přepínání mezi sešity použijte Volby > Okno.

Chcete-li v hodnotách nebo vzorcích tabulky hledat text, zvolte Volby > Hledat.

Chcete-li změnit nastavení zobrazování tabulek, zvolte Volby a vyberte z následujících možností:

Navigovat – Navigace v aktuální tabulce po blocích. Blok obsahuje sloupce a řádky zobrazené na displeji. Pro zobrazení sloupců a řádek použijte navigační tlačítko ke zvolení bloku a stiskněte OK.

Lupa – Zvětší nebo zmenší zobrazení.

Ukotvit okna – Ponechá zvýrazněný řádek, sloupec nebo obojí viditelné i při pohybu tabulkou.

Změnit velikost – Nastavení velikosti sloupců a řádek.

### Quickpoint

V aplikaci Quickpoint můžete zobrazovat prezentace Microsoft PowerPoint na displeji přístroje.

Aplikace **Quickpoint** podporuje zobrazování prezentací vytvořených ve formátu .ppt v aplikaci Microsoft PowerPoint 2000 nebo novější. Nejsou podporovány všechny varianty ani funkce uvedených formátů.

Viz také část 'Další informace' na str. 17.

### Prohlížení prezentací

Chcete-li se pohybovat mezi zobrazením snímku, osnovy a poznámek, stiskněte 🕥 nebo 🕥.

Pro pohyb k dalšímu nebo předchozímu snímku stiskněte  $\bigcirc$  nebo  $\bigcirc$ .

Chcete-li si prohlédnout prezentaci na celé obrazovce, zvolte Volby > Celá obrazovka.

Chcete-li v zobrazení osnovy rozbalit osnovu prezentace, zvolte Volby > Rozbalit položku.

### Další informace

Zjistíte-li problémy s aplikací Quickword, Quicksheet nebo Quickpoint, vyhledejte další informace na stránce www.quickoffice.com. Podporu si můžete vyžádat také zprávou el. pošty zaslanou na adresu supportS60@quickoffice.com.

### Adobe Reader

V aplikaci Adobe Reader můžete prohlížet dokumenty .pdf na displeji přístroje.

Tato aplikace je optimalizována pro zobrazování obsahu dokumentů .pdf na ručních nebo jiných mobilních přístrojích a v porovnání s její PC verzí poskytuje pouze omezenou sadu funkcí.

Vyhledání a otevření dokumentů:

- Stiskněte () a zvolte Kancelář > Adobe PDF. Zvolte Volby > Vyhledat soubor pro vyhledání a otevření dokumentů uložených v paměti přístroje a na kompatibilní paměťové kartě.
- Otevřete přílohu z přijatých zpráv el. pošty (síťová služba).
- Odešlete dokument při Bluetooth připojení do své schránky Přijaté v menu Zprávy.
- Použijte aplikaci Spr. soub. pro vyhledání a otevření dokumentů uložených v paměti přístroje a na paměťové kartě.
- Procházejte webové stránky. Před zahájením prohlížení ověřte, že je v přístroji nastaven přístupový bod k internetu. Další informace o přístupových bodech naleznete v uživatelské příručce k přístroji.

### Správa .pdf souborů

Chcete-li procházet a spravovat PDF soubory, stiskněte 49 a zvolte Kancelář > Adobe PDF. V zobrazení souboru jsou uvedeny poslední soubory. Chcete-li otevřít dokument, vyhledejte jej a stiskněte •.

Můžete také zvolit Volby a poté jednu z těchto možností:

Vyhledat soubor – vyhledání .pdf souborů v paměti přístroje nebo na kompatibilní paměťové kartě.

Nastavení – upravení výchozí velikosti zobrazení a režimu zobrazení dokumentů .pdf.

### Zobrazení .pdf souborů

Je-li otevřen .pdf soubor, zvolte Volby a jednu z následujících možností:

Lupa – zvětšení, zmenšení nebo nastavení procentního poměru zobrazení. Můžete rovněž nastavit velikost dokumentu podle šířky obrazovky nebo zobrazit na displeji celou stránku .pdf.

Hledat – vyhledání textu v dokumentu.

Zobrazení – zobrazení dokumentu na celém displeji. Dokumenty .pdf můžete rovněž otáčet o 90 stupňů v obou směrech.

Jdi na – přechod na zvolenou stránku, další nebo předchozí stránku a první nebo poslední stránku.

Uložit – uložení souboru do paměti přístroje nebo kompatibilní paměťové karty.

Nastavení – upravení výchozí velikosti zobrazení a výchozího režimu zobrazení.

Detaily – zobrazí vlastnosti dokumentu .pdf.

#### Další informace

Další informace najdete na www.adobe.com.

Chcete-li sdílet své otázky, rady a informace o aplikaci, navštivte fórum uživatelů aplikace Adobe Reader pro operační systém Symbian na adrese http://adobe.com/support/forums/main.html.

### Nástroje

Prův. nast. 🔳

Nástroj Prův. nast. konfiguruje v přístroji podle informací od provozovatele služby nastavení operátora (MMS, GPRS a mobilní internet), el. poštu, funkci Push to talk (síťová služba) a funkci sdílení videa (služba sítě).

Chcete-li tyto služby využívat, může být nutné aktivovat u poskytovatele služeb datové spojení nebo jiné služby.

Stiskněte 🚱 a zvolte Nástroje > Prův. nast..

Vyberte v menu položku, pro kterou chcete přístroj konfigurovat, a stiskněte tlačítko ().

### Elektronická pošta

- Pokud se rozhodnete konfigurovat nastavení elektronické pošty, zjistí nástroj Prův. nast. dostupného provozovatele služby a požádá vás o potvrzení. Zvolte OK nebo vyhledejte jiného provozovatele služby a zvolte OK.
- 2 Vyberte v seznamu svého poskytovatele služby el. pošty.

- **3** Vyberte server pro odchozí poštu. Pokud si nejste jisti, použijte výchozí server.
- 4 Nástroj Prův. nast. vás vyzve k zadání údajů o el. adrese, uživatelském jménu a heslu. Vyberte postupně všechny údaje a zvolte Volby > Změnit. Zadejte údaje a zvolte OK.
- **5** Nakonec zvolte Volby > OK.
- 6 Zvolením OK potvrďte, že chcete nastavit schránku pro zadaného operátora (provozovatele služby).
- 7 Zvolte OK.

### Push to talk

- Pokud se rozhodnete konfigurovat nastavení funkce Push to talk (Push to talk - síťová služba), zjistí nástroj Prův. nast. dostupného provozovatele služby a požádá vás o potvrzení. Zvolte OK nebo vyhledejte jiného provozovatele služby a zvolte OK.
- 2 Někteří operátoři (provozovatelé bezdrátových služeb) vyžadují zadání uživatelského jména, hesla a přezdívky. Vyberte postupně všechny údaje a zvolte Volby > Změnit. Zadejte údaje a zvolte OK.
- **3** Nakonec zvolte Volby > OK.

4 Zvolením OK potvrďte, že chcete nastavit Push to talk pro zadaného operátora (provozovatele bezdrátových služeb).

### Sdílení videa

- Pokud se rozhodnete konfigurovat nastavení funkce Sdílení videa (síťová služba), zjistí nástroj Prův. nast. dostupného provozovatele služby a požádá vás o potvrzení. Zvolte OK nebo vyhledejte jiného provozovatele služby a zvolte OK.
- 2 Někteří operátoři (provozovatelé bezdrátových služeb) vyžadují adresu pro sdílení videa, uživatelské jméno a heslo. Vyberte postupně všechny údaje a zvolte Volby > Změnit. Zadejte údaje a zvolte OK.
- 3 Nakonec zvolte Volby > OK.
- 4 Zvolením OK potvrďte, že chcete nastavit sdílení videa pro zadaného operátora (provozovatele bezdrátových služeb).
- 5 Po vytvoření nastavení pro sdílení videa se nástroj Prův. nast. zeptá, zda chcete vytvořit nebo aktualizovat vlastní kontakt. Zvolte možnost Ano nebo Ne.

### Operátor

 Pokud se rozhodnete konfigurovat nastavení svého operátora (provozovatele bezdrátových služeb), zjistí nástroj Prův. nast. dostupného provozovatele služby a požádá vás o potvrzení. Zvolte OK nebo vyhledejte jiného provozovatele služby a zvolte OK.

2 Zvolením OK potvrďte, že chcete nastavit svůj přístroj pro zadaného operátora (provozovatele bezdrátových služeb).

### Další informace

Pokud při práci s nástrojem Prův. nast. dojde k potížím, navštivte webové stránky společnosti Nokia na adrese www.nokia.com/phonesettings.

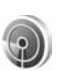

### Průvodce WLAN 🔳

Průvodce WLAN vám pomáhá s připojením k bezdrátové síti LAN a se správou připojení k bezdrátovým LAN.

Průvodce WLAN zobrazuje v aktivním pohotovostním režimu stav připojení k bezdrátové LAN. Chcete-li zobrazit dostupné možnosti, přejděte na řádek zobrazující stav a stiskněte ().

Zobrazí-li se výsledky nalezených bezdrátových LAN, například Nalezena síť WLAN, zvolte pro vytvoření přístupového bodu k internetu a spuštění webového prohlížeče využívajícího přístupový bod k internetu stav, volbu Spustit prohlížení webu a síť. Zvolíte-li zabezpečenou bezdrátovou síť LAN, budete požádáni o zadání odpovídajících hesel. Chcete-li se připojit ke skryté síti, musíte zadat správný název sítě (identifikátor SSID).

Pokud jste připojeni k bezdrátové LAN, je zobrazen přístupový bod k internetu a připojen. Chcete-li spustit webový prohlížeč používající tento přístupový bod k internetu, zvolte stav a volbu Pokrač. v proch. webu. Chcete-li ukončit připojení v bezdrátové LAN, zvolte stav a volbu Odpojit WLAN.

Je-li vypnuté vyhledávání bezdrátových LAN a nejste připojeni k žádné bezdrátové LAN, je zobrazen text Skenování WLAN. Chcete-li zapnout skenování a vyhledat dostupné bezdrátové sítě LAN, zvolte stav Skenování WLAN.

Pro zahájení vyhledávání dostupných bezdrátových sítí LAN zvolte stav a volbu Hledat WLAN. Pro vypnutí skenování bezdrátových LAN zvolte stav a volbu Vypnout skenování WLAN.

Pro otevření Průvodce LAN v menu stiskněte *(*) a zvolte Internet > Nástroje > Prův. WLAN.

## Pro váš počítač

### Home Media Server ⊙

**Důležité:** Pro zvýšení bezpečnosti vašeho připojení k bezdrátové LAN aktivujte některou z dostupných kryptovacích metod. Použití kryptování snižuje riziko neoprávněného přístupu k vašim datům.

Home Media Server používá pro připojení ke kompatibilním přístrojům v síti LAN architekturu UPnP. UPnP architektura používá nastavení bezpečnosti bezdrátové sítě LAN.

S aplikací Home Media Server můžete automaticky rozdělovat do katalogů hudební, obrázkové a video soubory. Můžete vytvářet vlastní seznamy skladeb, fotoalba a sbírky filmů. Do přístroje můžete přenášet kompatibilní multimediální soubory a zálohovat soubory z přístroje do PC. Svůj přístroj můžete používat jako dálkový ovladač a ukazovat multimediální soubory z přístroje nebo PC na kompatibilních UPnP domácích přehrávačích připojených k síti, například PC, televizi nebo stereo audio systému.

### Instalování aplikace Home Media Server na PC

Aplikaci Home Media Server můžete na kompatibilní PC nainstalovat z disku CD-ROM dodaného s přístrojem. Home Media Server vyžaduje operační systém Microsoft Windows 2000 nebo Windows XP. Používáte-li pro ochranu svého PC firewall, budete muset změnit jeho nastavení a povolit PC práci s telefonem Nokia N80. Postupujte podle pokynů k instalaci na obrazovce.

### Správa multimediálních souborů

Chcete-li uchovávat přehled ve svých skladbách, digitálních fotografiích a videoklipech, vyhledejte požadované soubory na kompatibilním PC a přidejte jednotlivé soubory nebo složky do aplikace Home Media Server.

Můžete určit složky, ve kterých chcete uchovávat kompatibilní multimediální soubory na PC, jako sledované složky. Pokud umístíte nové multimediální soubory do sledovaných složek, aplikace Home Media Server je přidá do knihovny a aktualizuje je.

### Přenos souborů z PC do vašeho přístroje

- Připojte se z přístroje Nokia N80 k aplikaci Home Media Server na kompatibilním PC. Na kompatibilním PC vyberte v menu přístrojů v aplikaci Home Media Server váš telefon Nokia N80.
- 2 Vyberte knihovnu multimediálních souborů, kterou chcete přenést.
- 3 Vyberte samostatný multimediální soubor.
- 4 Vyberte možnost přenosu souboru do telefonu Nokia N80.

### Přenos souborů z vašeho přístroje do PC

- Pomocí přístroje Nokia N80 se připojte k aplikaci Home Media Server v kompatibilním PC; nebo v kompatibilním PC zvolte v menu přístrojů v aplikaci Home Media Server přístroj Nokia N80.
- 2 Vyberte soubor, který chcete přenést.
- **3** Vyberte možnost přenosu souboru do aplikace Home Media Server na kompatibilním PC.

### Zobrazení souborů z PC v ostatních přístrojích

Přístroj Nokia N80 můžete používat jako dálkový ovladač pro zobrazování kompatibilních multimediálních souborů z aplikace Home Media Server na kompatibilním PC v ostatních kompatibilních přístrojích UPnP v domácí síti. Můžete například použít Nokia N80 pro řízení přehrávání kompatibilních multimediálních souborů na PC prostřednictvím kompatibilního UPnP domácího audio systému pomocí kompatibilního UPnP přijímače.

## Ovládání multimediálních souborů z vašeho přístroje

- 1 Připojte se z přístroje Nokia N80 k aplikaci Home Media Server na kompatibilním PC.
- 2 Vyberte multimediální knihovnu obsahující soubor, který chcete obsluhovat.
- **3** Vyberte multimediální soubor.
- 4 Vyberte kompatibilní přístroj, na kterém bude soubor zobrazen.

### Další informace

Další informace o aplikaci Home Media Server najdete na adrese www.simplecenter.net/nokia nebo stiskněte v aplikaci Home Media Server klávesu F1 pro otevření Nápovědy.

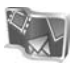

### Nokia Lifeblog 🔳 💿

Nokia Lifeblog je kombinace softwaru pro mobilní telefon a počítač, který vede multimediální deník položek shromažďovaných v přístroji. Aplikace Nokia Lifeblog organizuje fotografie, videa, zvuky, textové zprávy, multimediální zprávy a příspěvky do webových blogů podle času a umožňuje tak jejich procházení, prohledávání, sdílení, publikování a zálohování. Aplikace Nokia Lifeblog pro PC i Nokia Lifeblog pro mobilní telefon umožňují posílat položky i příspěvky do blogu ostatním uživatelům.

Nokia Lifeblog pro mobilní telefon automaticky sleduje vaše multimediální položky. Aplikace Nokia Lifeblog v přístroji umožňuje procházení položkami, posílání položek jiným uživatelům a publikování položek na webu. Datovým USB kabelem nebo přes spojení Bluetooth připojte přístroj ke kompatibilnímu PC a můžete přenášet a synchronizovat položky v přístroji s kompatibilním PC.

Aplikace Nokia Lifeblog pro PC umožňuje snadné procházení a hledání položek, které jste v přístroji nashromáždili. Jedním tlačítkem pak můžete oblíbené fotografie, videa, textové i multimediální zprávy přenést přes datový USB kabel nebo spojení Bluetooth zpět do přístroje. Databázi aplikace Nokia Lifeblog můžete pro jistotu zálohovat na pevný disk, kompatibilní disky CD nebo DVD, kompatibilní vyměnitelný disk nebo kompatibilní síťovou jednotku. Můžete také posílat příspěvky do svého kompatibilního blogu.

Chcete-li spustit Lifeblog v přístroji, stiskněte 🚯 a zvolte Mé vlastní > Lifeblog > Volby > Otevřít.

### Instalace na PC 💿

K instalaci aplikace Nokia Lifeblog na kompatibilní PC potřebujete následující:

- procesor Intel Pentium nebo ekvivalentní s frekvencí 1 GHz, 128 MB RAM
- 400 MB volného místa na disku (pokud je nutné instalovat aplikace Microsoft DirectX a Nokia PC Suite)
- grafické rozlišení 1024 x 768 a 24bitové barvy,
- 32 MB grafickou kartu
- Microsoft Windows 2000 nebo Windows XP

Instalace aplikace Nokia Lifeblog do PC:

- 1 Vložte disk CD-ROM dodaný s přístrojem.
- 2 Nainstalujte Nokia PC Suite (obsahuje ovladače datového kabelu Nokia pro USB připojení).
- 3 Nainstalujte aplikaci Nokia Lifeblog pro počítač.

Není-li na PC ještě nainstalována aplikace Microsoft DirectX 9.0, bude nainstalována spolu s aplikací Nokia Lifeblog pro PC.

### Připojení přístroje k počítači

Připojení přístroje ke kompatibilnímu PC kompatibilním USB kabelem:

- 1 Ověřte, že máte nainstalovánu aplikaci Nokia PC Suite.
- 2 Připojte datový USB kabel k přístroji a k počítači. Připojujete-li přístroj k PC poprvé po nainstalování PC Suite, na PC se nainstaluje specifický ovladač pro váš přístroj. To může chvilku trvat.
- **3** Spustte aplikaci Nokia Lifeblog v PC.

Připojení přístroje ke kompatibilnímu PC bezdrátovou technologií Bluetooth:

- 1 Zkontrolujte, zda je v PC nainstalována sada Nokia PC Suite.
- 2 Ověřte, že máte spárován přístroj a PC prostřednictvím bezdrátové technologie Bluetooth pomocí aplikace Připojení, která je součástí Nokia PC Suite. Viz 'Nokia PC Suite' na str. 28 a uživatelskou příručku přístroje.
- 3 Aktivujte spojení Bluetooth v přístroji a v PC. Podrobnější informace najdete v uživatelské příručce k přístroji a v dokumentaci k počítači.

### Kopírování položek

Po připojení přístroje ke kompatibilnímu PC pomocí datového USB kabelu nebo technologie Bluetooth můžete kopírovat položky mezi přístrojem a PC.

Chcete-li kopírovat nové nebo upravené položky z přístroje do PC a kopírovat vybrané položky z PC do přístroje:

- 1 Spusťte aplikaci Nokia Lifeblog v počítači.
- 2 V PC aplikaci Nokia Lifeblog zvolte File > Copy from phone and to Phone.

Nové položky jsou z přístroje zkopírovány do PC. Položky ze zobrazení To phone na PC jsou zkopírovány do přístroje.

### Publikování na webu

Chcete-li sdílet své nejlepší položky aplikace Nokia Lifeblog, pošlete je do svého blogu na internetu pro ostatní.

Nejprve si musíte vytvořit účet u příslušné služby, vytvořit jako cíl příspěvků jeden nebo více blogů a přidat účet blogu do aplikace Nokia Lifeblog. Doporučená weblogová služba pro Nokia Lifeblog je TypePad od společnosti Six Apart, viz www.typepad.com.

Účet blogu přidejte do aplikace Nokia Lifeblog v přístroji. V počítači můžete účty upravovat v okně Upravit účty weblogu. Posílání příspěvků z přístroje na web:

- V okně Časová osa nebo Oblíbené vyberte položky, které chcete poslat na web.
- 2 Zvolte možnost Volby > Poslat na web.
- **3** Při prvním použití této funkce načte aplikace Nokia Lifeblog seznam blogů ze serveru.
- 4 Aplikace otevře dialogové okno poslání příspěvku do blogu. V seznamu Poslat na: vyberte blog, který chcete použít. Pokud jste vytvořili nové blogy, aktualizujte seznam blogů možností Volby > Obnovit seznam blogu.
- 5 Zadejte název a popis příspěvku. Do příslušného pole můžete napsat i delší příběh nebo popis.
- 6 Po dokončení zvolte možnost Volby > Odeslat.

Posílání příspěvků z počítače na web:

- V zobrazení Časová osa nebo Oblíbené vyberte položky (maximálně 50), které chcete poslat na web.
- 2 Zvolte File > Post to the Web.... Otevře se okno Post to the Web.
- 3 Zadejte název a popis příspěvku. Do příslušného pole můžete napsat i delší příběh nebo popis.
- 4 V seznamu Poslat na: vyberte blog, který chcete použít.
- 5 Po dokončení klepněte na tlačítko Poslat.

### Import položek z jiných zdrojů

Kromě obrázků .jpeg z vašeho přístroje můžete do aplikace Nokia Lifeblog importovat také obrázky .jpeg, videoklipy .3gp a .mp4, zvukové soubory .amr a textové soubory .txt z jiných zdrojů (například z disků CD, DVD nebo složek na pevném disku).

Import obrázků a videoklipů z kompatibilního počítače do aplikace Nokia Lifeblog v počítači:

- V zobrazení Časová osa nebo Oblíbené zvolte File > Import from PC.... Otevře se okno Import.
- 2 V seznamu najděte obrázek, soubor videoklipu či zvukového klipu nebo textový soubor, nebo přejděte do jiných složek a najděte soubor, který chcete importovat. K procházení jiných jednotek nebo zařízení použijte seznam Procházet.
- 3 Vyberte složku, soubor nebo několik souborů. Obsah si můžete prohlédnout v podokně Náhled:.
- 4 Klepnutím na tlačítko Importovat složku (včetně podsložek) nebo vybrané soubory importujte.

### Procházení Časovou osou a Oblíbenými položkami

Po spuštění aplikace Nokia Lifeblog v počítači můžete využít několik způsobů pohybu v zobrazeních Časová osa a Oblíbené. Nejrychlejší je uchopit posuvník a rychle nebo

pomalu jím pohybovat vpřed nebo vzad. Můžete také klepnout na časovou osu a vybrat datum, použít příkaz Jdi na datum. nebo využít klávesy se šipkami.

### Další informace

Další informace o službách pro blogování a jejich kompatibilitě s aplikací Nokia Lifeblog naleznete na adrese **www.nokia.com/lifeblog** nebo v nápovědě k aplikaci Nokia Lifeblog zobrazené po stisknutí klávesy F1 v aplikaci Nokia Lifeblog pro PC.

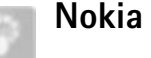

### Nokia PC Suite 💿

Nokia PC Suite je sada aplikací pro počítač určená pro použití s přístrojem Nokia N80.

Chcete-li sadu Nokia PC Suite nainstalovat a používat, potřebujete k tomu počítač s operačním systémem Microsoft Windows 2000 nebo XP, kompatibilní s USB kabelem nebo podporující spojení Bluetooth. Než začnete se sadou Nokia PC Suite pracovat, musíte ji nainstalovat do počítače. Více informací, viz disk CD-ROM dodaný s přístrojem.

Úplná elektronická uživatelská příručka k sadě Nokia PC Suite je uložena na disku CD-ROM. Další informace a nejnovější verzi sady Nokia PC Suite naleznete na adrese www.nokia.com/pcsuite.

Některé užitečné aplikace z Nokia PC Suite:

Připojení – první připojení vašeho přístroje ke kompatibilnímu PC

Synchronise – synchronizace kontaktů, kalendáře, úkolů a poznámek mezi přístrojem a kompatibilní aplikací pro správu osobních informací (PIM) na PC aplikací Nokia PC Sync

Backup – zálohování dat z přístroje nebo obnovení uložených dat z kompatibilního PC do přístroje aplikací Content Copier

Store images – ukládání obrázků a videoklipů z přístroje do kompatibilního PC aplikací Image Store

File manager – ke správě obsahu složek přístroje v Průzkumníku Windows aplikací Nokia Phone Browser

Transfer music – vytvoření a organizování souborů digitální hudby na kompatibilním PC a jejich přenos do kompatibilního přístroje aplikací Nokia Music Manager

Připojení k internetu –sestavení síťového spojení aplikací One Touch Access, kdy je váš přístroj použit jako modem

View multimedia – zobrazení obrázků a videí a převod video a audio souborů v aplikaci Nokia Multimedia Player.

### Další informace

Další informace a nejnovější verzi sady Nokia PC Suite naleznete na adrese www.nokia.com/pcsuite.

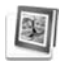

# Adobe Photoshop Album Starter Edition $\odot$

Aplikace Adobe Photoshop Album Starter Edition 3.0 vám pomůže snadno hledat, upravovat a sdílet fotografie pomocí kompatibilního počítače. Tato verze Starter Edition umožňuje:

- použít značky pro organizování fotografií a jejich snadné hledání,
- použít zobrazení kalendáře pro zobrazení všech digitálních fotografií na jednom místě,
- Oprava běžných chyb fotografií,
- sdílet fotografie nejrůznějším způsobem: posílat je el. poštou, tisknout na domácí tiskárně nebo je posílat do kompatibilních mobilních přístrojů.

### Instalace

Aplikaci Adobe Photoshop Album Starter Edition můžete na kompatibilní PC nainstalovat z disku CD-ROM dodaného s přístrojem. Verze Starter Edition vyžaduje operační systém Microsoft Windows 2000 nebo XP, sadu Nokia PC Suite 6.5 nebo novější pro připojení přístroje k počítači a aplikaci Apple QuickTime 6.5.1. nebo novější pro zobrazování a úpravy videoklipů.

Aplikaci Nokia PC Suite najdete na CD-ROMu dodaném s přístrojem. Pokud v počítači není nainstalována aplikace Apple QuickTime, můžete ji nainstalovat ze serveru www.apple.com/quicktime/download. Postupujte podle pokynů k instalaci na obrazovce.

### Přenášení fotografií a videoklipů z přístroje Nokia N80 do počítače

Fotografie můžete z přístroje do aplikace Starter Edition přenášet dvěma způsoby.

Automatické přenášení fotografií a videoklipů do kompatibilního počítače:

- Připojte svůj přístroj ke kompatibilními PC USB kabelem. V počítači se otevře dialogové okno Adobe Photo Downloader a automaticky jsou vybrány nové obrázky a videosoubory pořízené od posledního přenosu.
- 2 Přenos zahájíte klepnutím na možnost Get Photos. Všechny vybrané fotografie jsou importovány do aplikace Starter Edition. Všechna alba vytvořená v menu Galerie vašeho přístroje jsou automaticky přenesena do aplikace Starter Edition a označena jako značky.

**3** Můžete se rozhodnout, zda chcete soubory po přenesení do aplikace Starter Edition odstranit z přístroje.

Chcete-li zapnout nebo vypnout automatické dialogové okno Adobe Photo Downloader, klepněte pravým tlačítkem myši na ikonu na hlavním panelu.

Ruční přenášení fotografií do kompatibilního počítače:

- 1 Kabelem USB nebo přes spojení Bluetooth připojte přístroj ke kompatibilnímu počítači.
- 2 Spustte aplikaci Starter Edition.
- 3 Na panelu zástupců klepněte na Get photos > From Camera, Mobile Phone nebo Card Reader. Systém otevře dialogové okno Adobe Photo Downloader.
- 4 Přenos zahájíte klepnutím na Get Photos. Všechny vybrané fotografie jsou importovány do aplikace Starter Edition. Všechna alba vytvořená v menu Galerie vašeho přístroje jsou automaticky přenesena do aplikace Starter Edition a označena jako značky.
- **5** Soubory po přenesení do aplikace Starter Edition můžete odstranit z přístroje.

### Přenášení fotografií a videoklipů z počítače do přístroje Nokia N80

Přenášení upravených fotografií a videoklipů zpět do přístroje:

- 1 USB kabelem nebo přes spojení Bluetooth připojte přístroj ke kompatibilnímu počítači.
- **2** Spusťte aplikaci Starter Edition.
- **3** Vyberte fotografie a videoklipy, které chcete přenést do přístroje.
- 4 V panelu zástupců klepněte na Share a zvolte Send to Mobile Phone.
- 5 Klepněte na OK.

# Organizace a hledání fotografií podle data

Aplikace Starter Edition z důvodu snadného hledání automaticky organizuje fotografie podle data. Fotografie můžete podle data hledat dvěma způsoby: v zásobníku fotografií a v zobrazení kalendáře.

Hledání fotografií v zásobníku:

- 1 Na panelu zástupců zvolte možnost Photo Well.
- 2 Na časové ose pod panelem zástupců vyberte požadovaný měsíc. V zásobníku budou zobrazeny fotografie z daného měsíce.

Hledání fotografií v zobrazení kalendáře:

- 1 Na panelu zástupců zvolte možnost Calendar View.
- 2 V zobrazení kalendáře vyberte den s fotografií a systém zobrazí všechny fotografie pořízené v daný den.

**3** Tlačítky se šipkami v horní části kalendáře můžete přecházet mezi jednotlivými měsíci.

### Organizace a hledání fotografií podle značek

Vyhledejte fotografie pomocí značky s klíčovým slovem, podle osoby, místa, události a dalších charakteristik fotografie. Pokud fotografie označíte, nemusíte si pamatovat název souboru, datum ani složku.

V panelu zástupců klepněte na Organize a otevřete podokno Tag.

Vytvoření vlastní značky:

- 1 Klepněte na New v podokně Tag a zvolte možnost New Tag.
- 2 V dialogovém okně Create Tag pomocí menu Category vyberte, do které podkategorie chcete značku zařadit.
- 3 Do pole Name zadejte název značky.
- 4 Do pole Note zadejte informace o značce.
- 5 Klepněte na OK.

Značka se objeví ve vybrané kategorii nebo podkategorii v podokně Tag.

Chcete-li značku přiřadit k fotografii, přetáhněte ji z podokna Tag na fotografii v zásobníku.

Při hledání fotografií poklepejte na značku v podokně Tag. Funkce hledání najde všechny fotografie s vybranou značkou.

Chcete-li zúžit rozsah fotografií a přejít na konkrétní měsíc, klepněte na pruh na časové ose.

Pokud v přístroji vytvoříte nové album, přidáte do něj fotografie a přenesete je do aplikace Starter Edition, bude album v seznamu Imported tags uvedeno jako nová značka.

### Úpravy fotografií

Řešení nejběžnějších problémů s fotografiemi:

- 1 V zásobníku vyberte fotografii.
- 2 Na panelu zástupců klepněte na Fix photo. Aplikace Starter Edition vytvoří kopii fotografie pro úpravy. Chcete-li fotografii upravit automaticky, zvolte možnost Auto Smart Fix.

Chcete-li fotografii upravit ručně, zvolte Fix Photo Window. a poté jednu z těchto možností:

General – vybere automatickou úpravu barev, úrovní, kontrastu nebo doostření.

Crop – oříznutí fotografie vylepší kompozici nebo snímek zdůrazní.

Red Eye – opraví jev červených očí způsobený bleskem fotoaparátu.

### Přehrávání a úpravy videoklipů

Chcete-li přehrát videoklip, poklepejte na soubor a klepněte na tlačítko Play pod oknem s videoklipem.

Úpravy, změna uspořádání a odstraňování scén v mobilních filmech:

- Klepněte pravým tlačítkem myši na soubor s filmem a zvolte Edit Mobile Movie. V okně bude zobrazen první snímek videoklipu. Prohlížený snímek označuje modrá značka na časové ose pod oknem.
- 2 K přehrávání, pozastavení, zastavení a přechodu na začátek nebo na konec slouží ovládací tlačítka pod oknem s videoklipem. Videoklipem můžete procházet také přetažením modré značky po časové ose.
- 3 Chcete-li vybrat část videoklipu pro oříznutí, změnu uspořádání nebo odstranění, použijte některý z následujících postupů:
  - Přetáhněte prvky umístěné na začátku a konci časové osy.

pohybovat po časové ose.

 Začátek výběru označte klepnutím na časovou osu při stisknuté klávese Shift. Konec výběru označte klepnutím na časovou osu při stisknuté klávese Ctrl.
 Po nastavení výběru můžete vybraným pruhem 4 Chcete-li vybranou část videoklipu odstranit, klepněte na tlačítko Delete v panelu nástrojů. Chcete-li vybranou část videoklipu oříznout (odstranit části před ní a za ní), klepněte na tlačítko Crop v panelu nástrojů.

Chcete-li vybranou část videoklipu zkopírovat a vložit ji na jiné místo, klepněte na tlačítko Copy v panelu nástrojů. Přetáhněte modrou značku na časové ose na požadované místo a klepněte na tlačítko Paste.

### Další informace

Chcete-li zobrazit další informace k funkcím programu, zvolte v hlavním menu Help > Adobe Photoshop Album Help.

Podrobnější informace o aplikaci Starter Edition najdete na stránce www.adobe.com/products/photoshopalbum/starter.html